# 配置交換機上的系統時間設定

### 目標

系統時間配置在網路中非常重要。同步的系統時鐘提供網路上所有裝置之間的參考幀。網路時 間同步至關重要,因為管理、保護、規劃和調試網路的每個方面都涉及到確定事件發生的時間 。如果沒有同步的時鐘,在跟蹤安全漏洞或網路使用情況時,不可能準確關聯裝置之間的日誌 檔案。

同步時間還可減少共用檔案系統中的混亂,因為不管檔案系統駐留在哪台電腦上,修改時間保 持一致非常重要。

Cisco Small Business交換器支援簡易網路時間協定(SNTP),啟用後,交換器會從SNTP伺服 器動態同步裝置時間與時間。交換機僅作為SNTP客戶端運行,無法向其他裝置提供時間服務 。

本文提供如何在交換機上配置系統時間設定的說明。

# 適用裝置

- Sx250系列
- Sx300系列
- Sx350系列
- •SG350X系列
- Sx500系列
- •Sx550X系列

## 軟體版本

- 1.4.7.05 Sx300、Sx500
- 2.2.8.04 Sx250、Sx350、SG350X、Sx550X

## 在交換機上配置系統時間設定

#### 訪問系統時間頁

基於Web的實用程式的「系統時間」頁提供了配置系統時間、時區和夏令時(DST)的方法。

步驟1.登入到交換機的基於Web的實用程式,然後選擇Administration > Time Settings > System Time。

附註:本示例使用SG350X-48MP交換機。

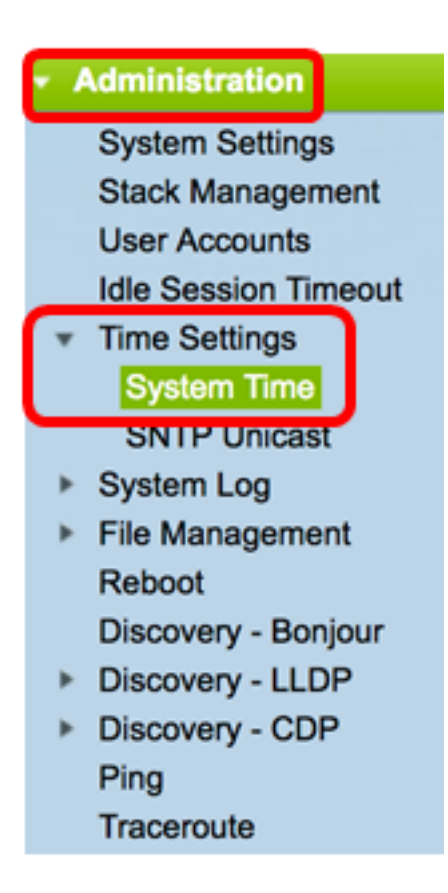

將顯示以下欄位:

| System Time                                                                                                    |                             |  |  |
|----------------------------------------------------------------------------------------------------|-----------------------------|--|--|
| Dynamic Time Zone and Daylight Saving Time configurations from DHCP, if received, override manual configurations. |                             |  |  |
| Actual Time (From SNTP Server):                                                                                   | 06:12:07; 2017-Mar-08;      |  |  |
| Last Synchronized Server:                                                                                         | time-b.timefreq.bldrdoc.gov |  |  |
|                                                                                                    |                             |  |  |

- 實際時間(來自SNTP伺服器) 裝置上的系統時間。這顯示了動態主機配置協定 (DHCP)時區或使用者定義時區的縮寫(如果已定義)。
- •上次同步的伺服器 上次使用系統時間的SNTP伺服器的地址、層和型別。

步驟2.選擇您的首選系統時間配置:

- <u>自動設</u>置 如果啟用,則從SNTP伺服器獲取系統時間。
- <u>手動設</u>置 手動設定日期和時間。當沒有備用時間源(如SNTP伺服器)時,使用本地 時間。

配置自動時間設定

**重要事項:**在配置此功能之前,必須先配置與SNTP伺服器的連線。要瞭解方法,請按一下<u>此</u> <u>處</u>獲取說明。

**附註:**您還可以強制實施SNTP會話的身份驗證。有關如何配置此功能的說明,請按一下<u>此處</u> 。

步驟1。在Clock Source Settings底下的Main Clock Source(SNTP Servers)區域,勾選**Enable** 覈取方塊以動態地將交換器時間與來自SNTP伺服器的時間同步。

附註:預設情況下選中此選項。

#### **Clock Source Settings**

Main Clock Source (SNTP Servers):

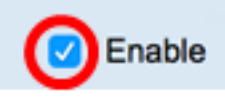

步驟2.(可選)在Alternate Clock Source(PC via active HTTP/HTTPS sessions)區域中,選 中**Enable**覈取方塊以設定使用超文本傳輸協定(HTTP)配置電腦的日期和時間。

| Clock Source Settings                                       |        |
|-------------------------------------------------------------|--------|
| Main Clock Source (SNTP Servers):                           | Enable |
| Alternate Clock Source (PC via active HTTP/HTTPS sessions): | Enable |

#### 步驟3.按一下Apply。

| Clock Source Settings      |                                             |                                           |
|----------------------------|---------------------------------------------|-------------------------------------------|
| Main Clock Source (SNTP    | Servers):                                   | Enable                                    |
| Alternate Clock Source (PC | C via active HTTP/HTTP                      | PS sessions): 🗹 Enable                    |
| Manual Settings            |                                             |                                           |
| Set the date and time man  | ually, or click here to imp                 | port them from your computer.             |
| Ø Date:                    | 2017-Mar-08                                 | YYYY-MMM-DD                               |
| IX Local Time:             | 06:40:50                                    | HH:MM:SS                                  |
| Time Zone Settings         |                                             |                                           |
| Get Time Zone from DHCP    | : 🗌 Enable                                  |                                           |
| Time Zone from DHCP:       | N\A                                         |                                           |
| Time Zone Offset:          | UTC 🛟                                       |                                           |
| Time Zone Acronym:         |                                             | (0/4 characters used)                     |
| Daylight Savings Setting   | 5                                           |                                           |
| Daylight Savings:          | Enable                                      |                                           |
| 🌣 Time Set Offset:         | 60                                          | min (Range: 1 - 1440, Default: 60)        |
| Daylight Savings Type:     | USA     European     By dates     Recurring |                                           |
| Ø From:                    |                                             | YYYY-MMM-DD HH:MM                         |
| ¢ To:                      |                                             | YYYY-MMM-DD HH:MM                         |
| Ø From:                    | Day: Sun 🛊 Wee                              | ek: First  Month: Jan  Time: 00:00 HH:MM  |
| 🛱 То:                      | Day: Sun 🛊 Wee                              | ek: First   Month: Jan  Time: 00:00 HH:MM |
| Apply Cancel               |                                             |                                           |

#### 步驟4.(可選)按一下Save,將設定儲存到啟動組態檔中。

|      |                            |                              |                            | 😣 Save              | cisco Language:        | Eng  |
|------|----------------------------|------------------------------|----------------------------|---------------------|------------------------|------|
| MP   | 48-Port Gigabi             | t PoE Stackab                | le Managed                 | Switch              |                        |      |
| Sy   | stem Time                  |                              |                            |                     |                        |      |
|      |                            |                              |                            |                     |                        |      |
| Ľ    | Success. To permane        | ntly save the configura      | ation, go to the File C    | Operations page or  | r click the Save icon. |      |
| Dyn  | amic Time Zone and Dayligh | t Saving Time configuration  | ons from DHCP, if received | ived, override manu | al configurations.     |      |
| Actu | ual Time (From SNTP Server | ):                           | 06:40:50; 2017-l           | Mar-08;             |                        |      |
| Las  | t Synchronized Server:     |                              | ume-a.umerreq.u            | bidraoc.gov         |                        |      |
|      | Clock Source Settings      |                              |                            |                     |                        |      |
|      | Main Clock Source (SNTP    | Servers):                    | C Enable                   |                     |                        |      |
|      | Alternate Clock Source (PC | via active HTTP/HTTPS        | sessions): 🗹 Enable        |                     |                        |      |
|      | Manual Settings            |                              |                            |                     |                        |      |
|      | Set the date and time manu | ally, or click here to impor | rt them from your comp     | uter.               |                        |      |
| ø    | Date:                      | 2017-Mar-08                  | YYYY-MMM-DD                |                     |                        |      |
| ø    | Local Time:                | 06:40:50                     | HH:MM:SS                   |                     |                        |      |
|      |                            |                              |                            |                     |                        |      |
|      | Time Zone Settings         |                              |                            |                     |                        |      |
|      | Get Time Zone from DHCP    | Enable                       |                            |                     |                        |      |
|      | Time Zone from DHCP:       |                              |                            |                     |                        |      |
|      | Time Zone Acronym:         |                              | /0/4 characters used       | <b>`</b>            |                        |      |
|      | nine zone Acronym.         |                              | (ur4 characters used)      | )                   |                        |      |
|      | Daylight Savings Settings  | •                            |                            |                     |                        |      |
|      | Daylight Savings:          | Enable                       |                            |                     |                        |      |
| ø    | Time Set Offset:           | 60                           | min (Range: 1 - 1440       | ), Default: 60)     |                        |      |
|      | Daylight Savings Type:     | USA                          |                            |                     |                        |      |
|      |                            | By dates                     |                            |                     |                        |      |
|      | From                       | Recurring                    |                            |                     |                        |      |
|      | From:                      |                              | YYYY-MMM-DD                |                     | HH:MM                  |      |
| 0    | 10:                        |                              | YYYY-MMM-DD                |                     | HH:MM                  |      |
| 0    | From:                      | Day: Sun \$ Week:            | First  Month: J            | lan \$ Time: 00:0   | 10 HE                  | H:MM |
| 0    | To:                        | Day: Sun 🛊 Week:             | First   Month: J           | lan \$) Time: 00:0  | 10 Hi                  | H:MM |
|      | Apply Cancel               |                              |                            |                     |                        |      |
| -    |                            |                              |                            |                     |                        |      |

現在,您應該已經成功配置了交換機的自動系統時間設定。

# 配置手動時間設定

步驟1。在Clock Source Settings下的Main Clock Source(SNTP Servers)區域,取消選中 Enable覈取方塊以允許手動配置時間設定。

#### **Clock Source Settings**

Main Clock Source (SNTP Servers):

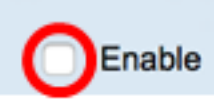

步驟2.(可選)在Alternate Clock Source(PC via active HTTP/HTTPS sessions)區域中,選 中**Enable**覈取方塊以設定使用超文本傳輸協定(HTTP)配置電腦的日期和時間。

**附註:**在本示例中,未選中此選項。

| Main Clock Source (SNTP Servers):                           | Enable |
|-------------------------------------------------------------|--------|
| Alternate Clock Source (PC via active HTTP/HTTPS sessions): | Enable |

步驟3.在「手動設定」區域的日期欄位中輸入當前日期,格式為YYYY-MMM-DD。

**附註:**按一下Date(日期)欄位上方句子中的**here**(此處)連結將自動獲取儲存在電腦上的 時間設定。如果按一下此選項,請跳至<u>步驟5</u>。

| Manual Settings                                                                  |                |             |  |  |
|----------------------------------------------------------------------------------|----------------|-------------|--|--|
| Set the date and time manually, or click here to import them from your computer. |                |             |  |  |
| Oate:                                                                            | 2017-Mar-08    | YYYY-MMM-DD |  |  |
| <b>附註:</b> 在本示例中,使用了201                                                          | 17-Mar-08。     |             |  |  |
| 步驟4 在Local Time欄位中以                                                              | UHH·MM·SS格式輸入時 | 間。          |  |  |

| Date:       | 2017-Mar-08 | YYYY-MMM-DD |
|-------------|-------------|-------------|
| Local Time: | 14:45:13    | HH:MM:SS    |

**附註:**在本示例中,使用了14:45:13。

步驟5.(可選)在Time Zone Settings區域下,選中Get Time Zone from DHCP以從DHCP伺服器啟用時區和DST的動態配置。能否配置這兩個引數之一或兩者取決於DHCP資料包中的資訊。如果啟用此選項,則必須在裝置上啟用DHCP客戶端。

**附註:**DHCP客戶端支援選項100提供動態時區設定。啟用此功能將重置在步驟3和4中輸入的 手動設定。如果啟用此功能,請跳至<u>步驟8</u>。

| Time Zone Settings       |        |
|--------------------------|--------|
| Get Time Zone from DHCP: | Enable |
| Time Zone from DHCP:     | N\A    |

**附註:**在本示例中,未選中此選項。

0

Time Zone from DHCP區域顯示從DHCP伺服器配置的時區的縮寫。此縮寫出現在實際區域中

步驟6.從「時區偏移」下拉選單中選擇時區偏移。

| Time Zone Offset:         | ✓ UTC                    |
|---------------------------|--------------------------|
| Time Zone Acronym:        | UTC +2:00                |
| Davlight Savings Settings | UTC +3:00<br>UTC +3:30   |
| Davlight Savings Cettings | UTC +4:00<br>UTC +4:30   |
| Time Set Offset:          | UTC +5:00<br>UTC +5:30   |
| Daylight Savings Type:    | UTC +5:45<br>UTC +6:00   |
|                           | UTC +6:30<br>UTC +7:00   |
| From:                     | UTC +8:00                |
| To:                       | UTC +9:30                |
| From:                     | UTC +11:00               |
| To:                       | UTC +12:00<br>UTC +13:00 |

#### 附註:在本示例中,選擇UTC。

步驟7.在Time Zone Acronym欄位旁輸入時區縮寫。

| Time Zone Offset:  | UTC 🛟 |                       |
|--------------------|-------|-----------------------|
| Time Zone Acronym: | PST   | (3/4 characters used) |

**附註:**在本示例中,使用PST或太平洋標準時間。

<u>步驟8</u>.在Daylight Savings Settings區域中,選中**Enable**覈取方塊以啟用自動調整當前時間的 夏令時。

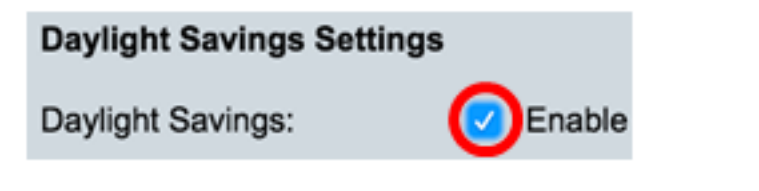

步驟9.在Time Set Offset欄位中,輸入從GMT開始的分鐘偏移量(範圍為1到1440)。預設值 為 60。

| Time Set Offset: | 60 | min (Range: 1 - 1440, Default: 60) |
|------------------|----|------------------------------------|
|                  |    |                                    |

步驟10.在「夏令時型別」區域,選擇要實施的夏令時型別。

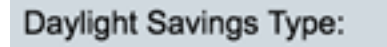

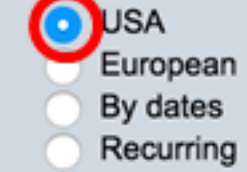

選項包括:

- •美國 夏令時(DST)根據美國使用的日期進行設定。
- 歐洲 DST是根據歐盟和使用該標準的其他國家使用的日期設定的。
- 按日期 DST是手動設定的,通常針對美國或歐洲國家之外的國家/地區。輸入如下所述 的引數。如果選擇此選項,請跳至<u>步驟11</u>。
- Recurring DST在每年的同一日期發生。如果選擇此選項,請跳至步驟12。

附註:在本示例中,選擇USA。

<u>步驟11</u>。(可選)如果選擇了「截止日期」,請輸入進行夏令時的時間和日期。

|         | <ul> <li>By dates</li> <li>Recurring</li> </ul> |             |       |       |
|---------|-------------------------------------------------|-------------|-------|-------|
| • From: | 2017-Mar-01                                     | YYYY-MMM-DD | 02:00 | нн:мм |
| о То:   | 2018-Mar-01                                     | YYYY-MMM-DD | 01:00 | нн:мм |

- 自 DST開始的日期和時間。
- 結束於 DST結束日期和時間。

附註:在本例中,DST從2017年3月1日02:00開始到2018年3月1日01:00結束。

步驟12。(可選)如果選擇「循環」,請在突出顯示的起始和終止字*段中輸*入適*當的*資訊。

|         | <ul> <li>Recurring</li> </ul>                     |       |
|---------|---------------------------------------------------|-------|
| ¢ From: | YYYY-MMM-DD                                       | HH:MM |
| ¢ То:   | YYYY-MMM-DD                                       | HH:MM |
| • From: | Day: Sun 🛊 Week: 2 💠 Month: Mar 🛊 Time: 02:00     | HH:MM |
| o To:   | Day: Sun 🛊 Week: First 🛊 Month: Oct 🛊 Time: 02:00 | HH:MM |

- 自 選擇每年DST開始的日期。
  - 天 每年DST開始的那一天。
  - 周 每年DST開始當月內的周。
  - 月 每年DST開始的月份。
  - 時間 每年DST開始的時間。
- 結束日期 每年DST結束的日期。
  - Day 每年的DST結束一週中的一天。
  - 周 每年DST結束月份中的周。

— 月 — 每年的DST結束的月份。

— 時間 — 每年的DST結束時間。

**附註:**在本示例中,DST從3月的每個第二個星期日的02:00開始,到10月的每個第一個星期日的02:00結束。

步驟13.按一下Apply以儲存設定。

| Clock Source Settings                                                            |                                                                                |                                    |  |  |  |
|----------------------------------------------------------------------------------|--------------------------------------------------------------------------------|------------------------------------|--|--|--|
| Main Clock Source (SNTP S                                                        | 'an (an an );                                                                  | C Enchlo                           |  |  |  |
| Alternate Clock Source (SNTP S                                                   | via active HTTP/HTTPS                                                          | Enable                             |  |  |  |
| Alternate Clock Source (PC via active HTTP/HTTPS sessions): Enable               |                                                                                |                                    |  |  |  |
| Manual Settings                                                                  |                                                                                |                                    |  |  |  |
| Set the date and time manually, or click here to import them from your computer. |                                                                                |                                    |  |  |  |
| Oate:                                                                            | 2017-Mar-08                                                                    | YYYY-MMM-DD                        |  |  |  |
| Local Time:                                                                      | 07:34:21                                                                       | HH:MM:SS                           |  |  |  |
|                                                                                  |                                                                                |                                    |  |  |  |
| Time Zone Settings                                                               |                                                                                |                                    |  |  |  |
| Get Time Zone from DHCP:                                                         | Enable                                                                         |                                    |  |  |  |
| Time Zone from DHCP:                                                             | N\A                                                                            |                                    |  |  |  |
| Time Zone Offset:                                                                | UTC 🛟                                                                          |                                    |  |  |  |
| Time Zone Acronym:                                                               | PST                                                                            | (3/4 characters used)              |  |  |  |
| Dauliaht Sauizas Sattinas                                                        |                                                                                |                                    |  |  |  |
| Daylight Savings Settings                                                        |                                                                                |                                    |  |  |  |
| Daylight Savings:                                                                | Enable                                                                         |                                    |  |  |  |
| Time Set Offset:                                                                 | 60                                                                             | min (Range: 1 - 1440, Default: 60) |  |  |  |
| Daylight Savings Type:                                                           | <ul> <li>USA</li> <li>European</li> <li>By dates</li> <li>Recurring</li> </ul> |                                    |  |  |  |
| # From:                                                                          |                                                                                | YYYY-MMM-DD                        |  |  |  |
| ≪ То:                                                                            |                                                                                | YYYY-MMM-DD                        |  |  |  |
| ⇔ From:                                                                          | Day: Sun 🗘 Week:                                                               | 2 \$ Month: Mar \$ Time: 02:00     |  |  |  |
| ∉ То:                                                                            | Day: Sun 🗘 Week:                                                               | First  Month: Nov  Time: 02:00     |  |  |  |
| Apply Cancel                                                                     |                                                                                |                                    |  |  |  |

步驟14。(可選)按一下Save,將設定儲存到啟動組態檔中。

|                                                                     | 🚫 Save 🗸                                 | sisco Language: English 🗘                   |  |  |  |
|---------------------------------------------------------------------|------------------------------------------|---------------------------------------------|--|--|--|
| MP 48-Port Gigabit                                                  | PoE Stackab                              | le Managed Switch                           |  |  |  |
| System Time                                                         |                                          |                                             |  |  |  |
|                                                                     |                                          |                                             |  |  |  |
| Success. To permaner                                                | tly save the configura                   | ation, go to the File Operations page or cl |  |  |  |
| Dynamic Time Zone and Daylight                                      | t Saving Time configuration              | ons from DHCP, if received, override manual |  |  |  |
| Actual Time (Static):                                               |                                          | 07:39:52; 2017-Mar-08; PST                  |  |  |  |
| Last Synchronized Server:                                           | t                                        | time-a.timefreq.bldrdoc.gov                 |  |  |  |
| Clock Source Settings                                               |                                          |                                             |  |  |  |
| Main Clock Source (SNTP S                                           | Main Clock Source (SNTP Servers): Enable |                                             |  |  |  |
| Alternate Clock Source (PC via active HTTP/HTTPS sessions):  Enable |                                          |                                             |  |  |  |
| Manual Cattings                                                     |                                          |                                             |  |  |  |
| Set the date and time manual                                        | ally, or click here to impor             | t them from your computer                   |  |  |  |
| O Date:                                                             | 2017-Mar-08                              | YYYY-MMM-DD                                 |  |  |  |
| O Local Time:                                                       | 07:30:52                                 | HH-MM-SS                                    |  |  |  |
|                                                                     | 01.03.02                                 |                                             |  |  |  |
| Time Zone Settings                                                  |                                          |                                             |  |  |  |
| Get Time Zone from DHCP:                                            | Enable                                   |                                             |  |  |  |
| Time Zone from DHCP:                                                | N\A                                      |                                             |  |  |  |
| Time Zone Offset:                                                   | UTC \$                                   |                                             |  |  |  |
| Time Zone Acronym:                                                  | PST                                      | (3/4 characters used)                       |  |  |  |
|                                                                     |                                          |                                             |  |  |  |
| Daylight Savings Settings                                           |                                          |                                             |  |  |  |
| Daylight Savings:                                                   | Enable                                   |                                             |  |  |  |
| Time Set Offset:                                                    | 60                                       | min (Range: 1 - 1440, Default: 60)          |  |  |  |
| Daylight Savings Type:                                              | OUSA<br>European                         |                                             |  |  |  |
|                                                                     | By dates<br>Recurring                    |                                             |  |  |  |
| ☆ From:                                                             |                                          | YYYY-MMM-DD                                 |  |  |  |
| Ø To:                                                               |                                          | YYYY-MMM-DD                                 |  |  |  |
| X From:                                                             | Davis (Dura 4) March                     |                                             |  |  |  |
| » From:                                                             | Day: Sun 😜 Week:                         | 2 ♀ Month: Mar ♀ Time: 02:00                |  |  |  |
| \$ TO:                                                              | Day: Sun 1 Week:                         | First & Month: Nov & Time: 02:00            |  |  |  |